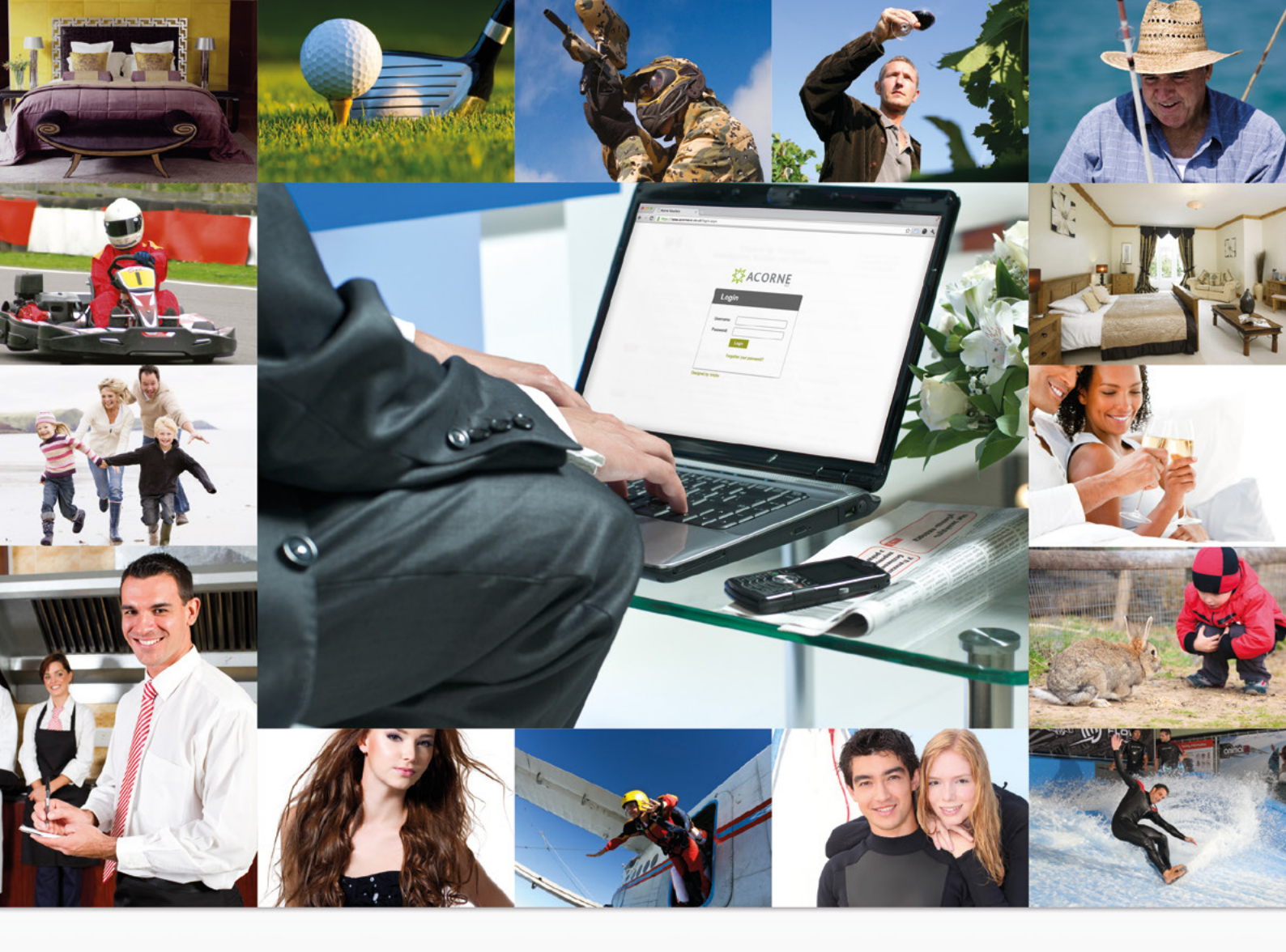

# MAKING IT WORK FOR YOU SUPPLIER VALIDATION SYSTEM (SVS) MANUAL

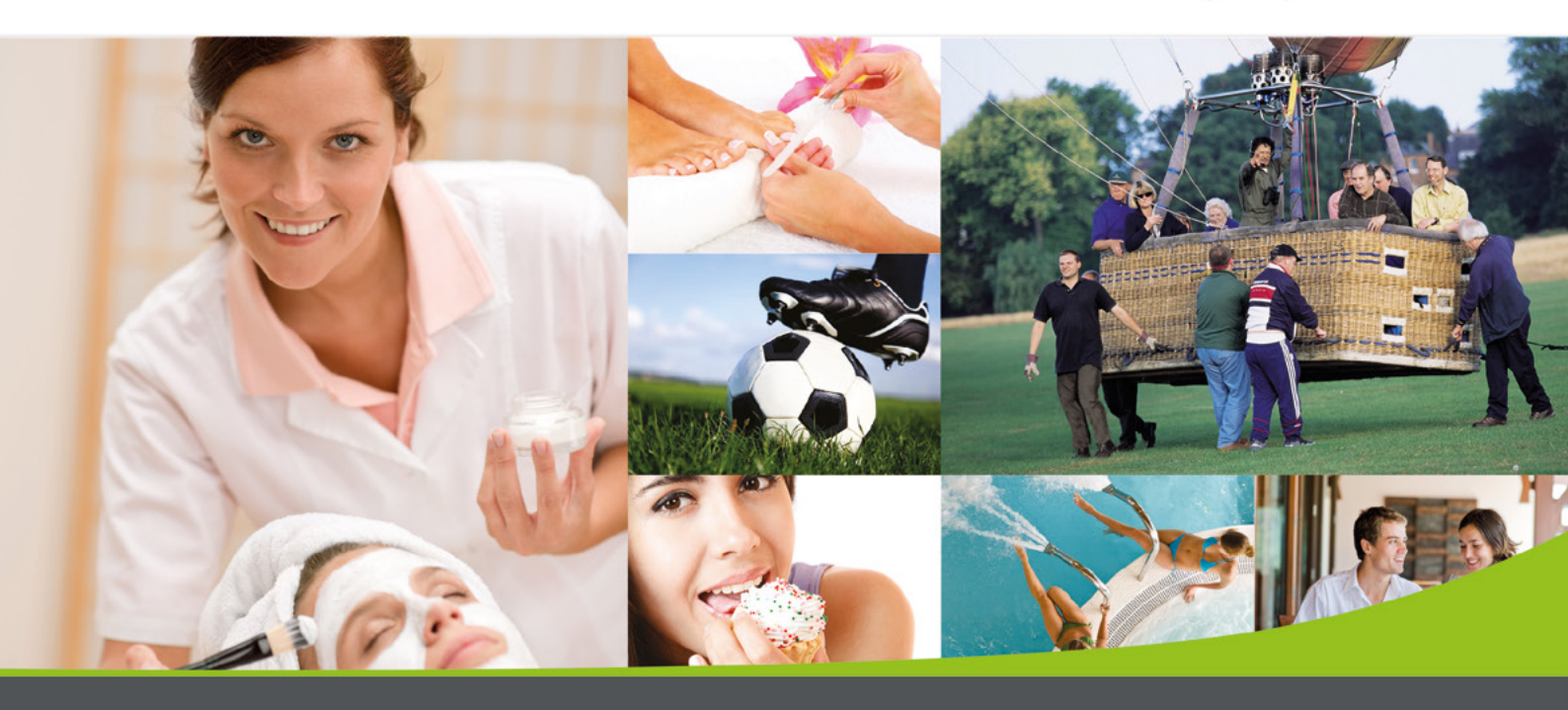

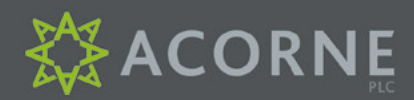

Acorne Plc, Stamford House, Boston Drive, Bourne End, Buckinghamshire, SL8 5YS

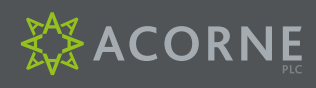

| CONTENTS                                                  | 2  |
|-----------------------------------------------------------|----|
| SUPPLIER VALIDATION SYSTEM (SVS) MANUAL                   | 3  |
| Logging On                                                | 3  |
| Forgotten Your Login Details?                             | 3  |
|                                                           |    |
| VOUCHERS                                                  | 4  |
| Claim Or Lookup A Voucher                                 | 4  |
| For Vouchers With A Pin Number                            | 5  |
| For Vouchers Without A Pin Number                         | 6  |
| Search Your Claimed Vouchers (Un-Claim Or Update Details) | 8  |
|                                                           |    |
| INVOICE SUPPORT DOCUMENTS (ISDS)                          | 10 |
| Generate A New ISD                                        | 10 |
| Invoicing With An ISD                                     | 12 |
| View A Previous ISD                                       | 14 |
| Invoicing Report                                          | 16 |
|                                                           |    |
| HELP AND CONTACT US                                       | 17 |

## SUPPLIER VALIDATION SYSTEM (SVS) MANUAL

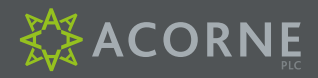

### LOGGING ON

- Access the Supplier Validation System (SVS) at acornesvs.co.uk
- Login using your redemption centre username and password provided by Acorne

### FORGOTTEN YOUR LOGIN DETAILS?

If you have forgotten your username or password, click the "Forgotten Your Password" link at the bottom of the box. This will open an email to Acorne in your email programme.

Please state the name of your company and which login details your require and we will get back to you ASAP

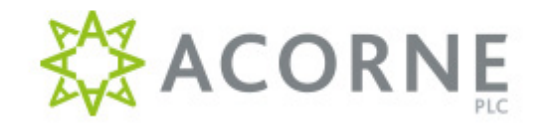

| Username: |                          |
|-----------|--------------------------|
| Password: |                          |
|           | Login                    |
|           | Forgotten your password? |

Designed by Intuitiv

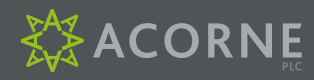

#### CLAIM OR LOOKUP A VOUCHER

| ACOR                                                                                                    | NE                                                   |                  |        | Logge | d in as REDEMPTIO | N CENTRE LT |
|----------------------------------------------------------------------------------------------------|------------------------------------------------------|------------------|--------|-------|-------------------|-------------|
| Home Vouchers                                                                                                    | Invoice Support Documents                            |                  |        | Help  | Contact Us        | Logout      |
| me                                                                                                    |                                                      |                  |        |       |                   |             |
| Welcome                                                                                                    | to the Acorne Sup                                    | plier Validation | System |       |                   |             |
|                                                                                                    |                                                      |                  |        |       |                   |             |
| What would you like                                                                                               | to do?                                               |                  |        |       |                   |             |
| What would you like<br>Vouchers                                                                                   | to do?                                               |                  |        |       |                   |             |
| What would you like<br>Vouchers<br>Lookup or Claim a V<br>Search your claimed                                     | to do?<br>oucher<br>vouchers                         |                  |        |       |                   |             |
| What would you like<br>Vouchers<br>Lookup or Claim a V<br>Search your claimed<br>Invoicing                        | to do?<br>oucher<br>vouchers                         |                  |        |       |                   |             |
| What would you like<br>Vouchers<br>Lookup or Claim a V<br>Search your claimed<br>Invoicing<br>Generate a new Invo | to do?<br>pucher<br>vouchers<br>ice Support Document |                  |        |       |                   |             |

- Click "Lookup or Claim a Voucher" to bring up the voucher search screen
- Alternatively, click the "Vouchers" Tab on the top green bar

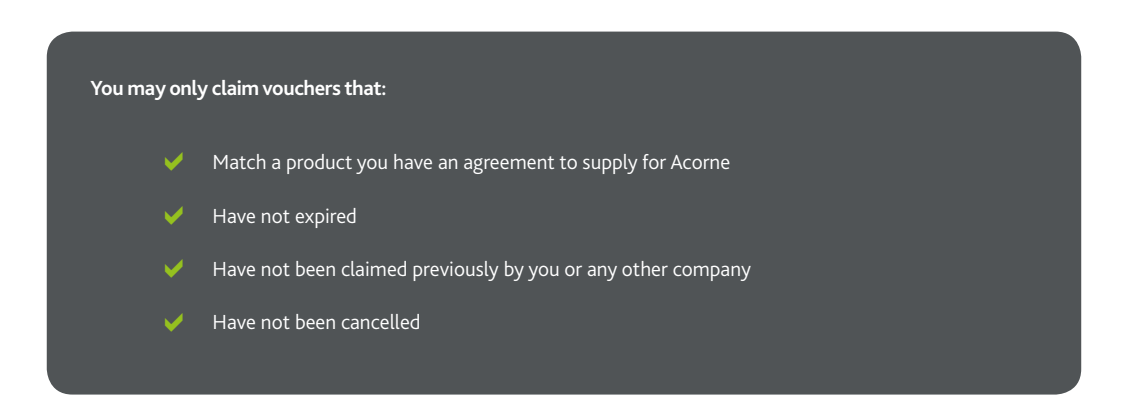

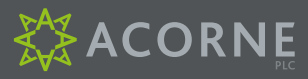

## FOR VOUCHERS WITH A PIN NUMBER

## 

| ome Vouchers                                                                            | Invoice Support Documents                                                         | Help                                                                                                    | Contact                                   | Us Logout                                                                                                    |
|-----------------------------------------------------------------------------------------|-----------------------------------------------------------------------------------|----------------------------------------------------------------------------------------------------|-------------------------------------------|----------------------------------------------------------------------------------------------------|
| > Vouchers > Lookup or                                                                  | Claim a Voucher                                                                   |                                                                                                    |                                           |                                                                                                    |
| * indicates required fields<br>Voucher Serial No:*<br>Do you have a Pin No?<br>Pin No:* | I Pres No Pres No Pres No Pres No Pres No Pres Pres Pres Pres Pres Pres Pres Pres | voucher desc     voucher desc     v | ACORNE<br>View States<br>Send for 1049500 | expiry date<br>voucher serial no.<br>(usually 6 or 7<br>characters,<br>a very small no. of<br>products have more<br>than 1 voucher<br>- these will have an<br>additional /1 or /2 at<br>the end of the<br>serial no.) |

- The majority of vouchers have a PIN Number
- Set "Do you have a Pin No?" to "Yes"
- Enter the "Voucher Serial Number" including any trailing "/1" or "/2" etc. and "PIN No." in the relevant boxes and "Search"
- If the voucher is not valid, follow the on-screen instructions

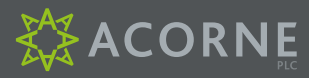

#### FOR VOUCHERS WITHOUT A PIN NUMBER

#### Logged in as REDEMPTION CENTRE LTD Contact Us Vouchers Invoice Support Docum Help Logout Home Home > Vouchers > Lookup or Claim a Voucher Lookup or Claim a Voucher \* indicatos required fields oucher description dly Note - This Voucher Serial No:\* 0 Congratulations! Do you have a Pin No? ⊖Yes No 0 AN ASTON MARTIN THRILL 0 Product Code:\* expiry date nted at a pa When on 0 Promo Code: voucher serial no. (usually 6 or 7 characters, a very small no. of products have more than 1 voucher - these will have an additional 1 or /2 at the end of the serial no.) Carlos Carlos 0 Expiry Date:\* Centre use only PROD CODE: AMTHR SPE E PIN: 8L8Z arch product code (5 characters) promo code pin no.

- Enter the "Voucher Serial Number" including any trailing "/1" or "/2" etc.
- Set "Do you have a PIN No?" to "No"
- Enter the Product and Promo Codes (if applicable)
- Use the pop-up calendar to select the "Expiry Date"
- Click the "Search" box to go to the "Voucher Details"
- If the voucher is not valid, follow the on-screen instructions

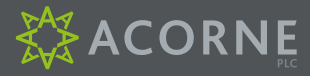

| e > Vouchers > Voucher [               | Details                                                       |   |                                              |                                           |         |
|----------------------------------------|---------------------------------------------------------------|---|----------------------------------------------|-------------------------------------------|---------|
| Voucher Det                            | tails                                                         |   |                                              |                                           |         |
| Serial No:                             | 1049658                                                       | 0 | This Voucher is valid                        | and available to claim                    |         |
| Pin No:                                | 6465                                                          | 0 | To Claim this voucher, en<br>"Claim" button: | ter the following information and click o | n the   |
| Product Code:                          | AMTHR                                                         | 0 | Participant Info:                            |                                           |         |
| Promo Code:                            | •                                                             | 0 | First Name:                                  | Acome                                     | 0       |
| Description:                           | AN ASTON MARTIN THRILL                                        | 0 | Last Name:                                   | PLC                                       | 0       |
|                                        |                                                               |   | Telephone:                                   | 0844 474 0400                             | 0       |
|                                        |                                                               | 0 | Email Address:*                              | redemptions@acorne.info                   | 0       |
| Expiry Date:                           | 31 October 2012                                               | • | Post Code:                                   | HP14 3BY Lookup                           | 0       |
| Additional information<br>from Acorne: | The voucher has been extended<br>over the phone so the expiry | 0 | House Name / Number:                         | Acorne House                              | 0       |
|                                        | date on the voucher is different to the system                |   | Street:                                      | 9 Lane Business Park                      | 0       |
|                                        |                                                               |   | Locality:                                    | Lane End                                  | 0       |
|                                        | 1.                                                            |   | Town:                                        | High Wycombe                              | 0       |
|                                        |                                                               |   | County:                                      | Buckinghamshire                           | 0       |
|                                        |                                                               |   | Experience Date:*                            | 10 July 2012                              | 0       |
|                                        |                                                               |   | Please ensure you enter a                    | an accurate experience date as we will e  | email a |

- The "Voucher Details" are displayed on the left of the screen together with any additional information relevant to the voucher
- Please enter the participant information on the right of the screen
- "Email Address" and "Experience Date" are mandatory fields but we recommend filling out as much of the form as possible so you can search by participant if required. The participant name will also appear on the Invoice Support Document
- Please ensure that the "Experience Date" is accurate. We will contact participants as part of our quality assurance programme
- When you have completed the form, click "Claim"

If your claim is successful, the following is displayed:

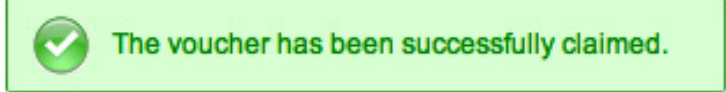

- If you need to start again, before claiming click "Abandon" to return to the Voucher Lookup page
- You can revisit the details of the voucher you have just claimed by clicking "Back to Voucher Details"
- Or click "Claim Another Voucher" to reset the form and lookup a new voucher

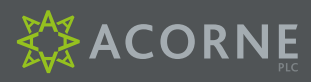

## SEARCH YOUR CLAIMED VOUCHERS (UN-CLAIM OR UPDATE DETAILS)

| A4                                                                      | CORN                                                                                                    | PLC                              |              |          |              |           | Log  | ged in as REDEMPT | ION CENTRE L |
|-------------------------------------------------------------------------|----------------------------------------------------------------------------------------------------|----------------------------------|--------------|----------|--------------|-----------|------|-------------------|--------------|
| Home                                                                    | Vouchers                                                                                                    | Invo                             | ce Support D | ocuments |              |           | Help | Contact Us        | Logout       |
| me                                                                      | Lookup or Cl                                                                                                    | laim a V                         | ucher        |          |              |           |      |                   |              |
|                                                                         | Search your                                                                                                    | claimed                          | vouchers     |          |              |           |      |                   |              |
| Wo                                                                      |                                                                                                    |                                  |              |          |              |           |      |                   |              |
|                                                                         | come to                                                                                                    | o the                            | Acorn        | e Sup    | plier Valida | tion Syst | em   |                   |              |
| W CI                                                                    | come to                                                                                                    | o the                            | Acorn        | e Sup    | plier Valida | tion Syst | em   |                   |              |
| What w                                                                  | come to                                                                                                    | o the                            | Acorn        | e Sup    | plier Valida | tion Syst | em   |                   |              |
| What w                                                                  | come to                                                                                                    | do?                              | Acorn        | e Sup    | plier Valida | tion Syst | em   |                   |              |
| What we Vouche                                                          | come to<br>ould you like to d<br>ers<br>or Claim a Vouc                                                                     | do?                              | Acorn        | e Sup    | plier Valida | tion Syst | em   |                   |              |
| What we Vouche Lookup Search                                            | come to<br>ould you like to d<br>ars<br>or Claim a Vouch<br>your claimed you                                                | do?<br>ther<br>suchers           | Acorn        | e Sup    | plier Valida | tion Syst | em   |                   |              |
| What we<br>Vouche<br>Lookup<br>Search                                   | come to<br>ould you like to d<br>ars<br>or Claim a Vouci<br>your claimed vou                                                | do?<br>sher<br>uchors            | Acorn        | ie Sup   | plier Valida | tion Syst | em   |                   |              |
| What we Vouche Lookup Search                                            | come to<br>ould you like to d<br>ans<br>or Claim a Vouci<br>your claimed voi                                                | do?<br>ther<br>uchers            | Acorn        | e Sup    | plier Valida | tion Syst | em   |                   |              |
| What we<br>Vouche<br>Lookup<br>Search<br>Invoicin<br>General<br>View yo | come to<br>ould you like to d<br>ars<br>or Claim a Vouci<br>your claimed vou<br>ng<br>ie a new Invoice<br>ur previous Invoi | do?<br>cher<br>uchers<br>support | Acorn        | s Sup    | plier Valida | tion Syst | em   |                   |              |

- To update the participant details of a voucher that has already been claimed or to Un-Claim a voucher, click "Search Your Claimed Vouchers" on the homepage
- Or hover over the "Vouchers Tab" at the top of the screen and click the "View your claimed vouchers button"

| ome Vouchers              | Invoice Support Documents      | _               |                 | Help | Contact Us | Logout |
|---------------------------|--------------------------------|-----------------|-----------------|------|------------|--------|
| e > Vouchers              |                                |                 |                 |      |            |        |
| Search You                | r Claimed Vouche               | ers             |                 |      |            |        |
| Enter any search criteria | into the text boxes below:     |                 |                 |      |            |        |
| Voucher Serial No:        |                                |                 | 0               |      |            |        |
| Participant Name:         |                                |                 | 0               |      |            |        |
| Product Code:             |                                |                 | 0               |      |            |        |
| Promo Code:               |                                |                 | 0               |      |            |        |
| Voucher Description:      |                                |                 | 0               |      |            |        |
| Filter By Date:           | Any      Claimed and not Invol | ced OInvoiced O | Experience Date |      |            |        |
| Date From:                | 10th July 2012                 |                 |                 |      |            |        |
| Date To:                  | 10th July 2012                 |                 |                 |      |            |        |
|                           |                                |                 |                 |      |            |        |

To find specific vouchers, you may search by:

•

- Voucher Serial Number • Participant Name
- Product Code Promo Code
- Voucher Description

Results can be filtered by status:

Claimed and Not Invoiced Invoiced Experience Date . .

•

Results can also be filtered by date range using the "Date From" and "Date to Fields"

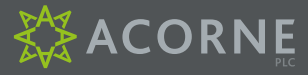

| Page Number: 1     | \$                           |                  |              |            |                 |                    |                  |             | nex          |
|--------------------|------------------------------|------------------|--------------|------------|-----------------|--------------------|------------------|-------------|--------------|
| Voucher Serial No. | Voucher Desciption           | Participant Name | Product Code | Promo Code | Claimed<br>Date | Experience<br>Date | Invoiced<br>Date | ISD Ref No. |              |
| 1004897            | A RACING DRIVER EXPERIENCE   | Acome PLC        | MRACE        |            | 10 Jul 2012     | 10 Jul 2012        |                  |             | View Detail  |
| 1021532            | AN ASTON MARTIN THRILL       | Acome PLC        | AMTHR        |            | 10 Jul 2012     | 10 Jul 2012        |                  |             | View Details |
| 1033696            | AN ASTON MARTIN THRILL       | Acome PLC        | AMIHR        |            | 10 Jul 2012     | 10 Jul 2012        |                  |             | View Details |
| 1049615            | AN AGTON MARTIN THRILL       | Acome PLC        | AMTUR        |            | 10 Jul 2012     | 10 Jul 2012        |                  |             | View Details |
| 1049617            | AN ASTON MARTIN THRILL       | Acome PLC        | AMTHR        | 20         | 10 Jul 2012     | 10 Jul 2012        |                  |             | View Details |
| 1049618            | AN ASTON MARTIN THRILL       | Acome PLC        | AMTHR        |            | 10 Jul 2012     | 10 Jul 2012        |                  |             | View Details |
| 1049634            | AN ASTON MARTIN THRILL       | Acome PLC        | AMTHR        |            | 10 Jul 2012     | 10 Jul 2012        |                  |             | View Details |
| 1049658            | AN ASTON MARTIN THRILL       | Acome PLC        | AMTHR        | ÷          | 10 Jul 2012     | 10 Jul 2012        |                  |             | View Details |
| 1069004            | AN ASTON MARTIN THRILL (SP6) | Acome PLC        | AMTHR        | SP6        | 10 Jul 2012     | 10 Jul 2012        |                  |             | View Details |
| 1079462            | AN ASTON MARTIN THRILL (SP6) | Acome PLC        | AMTHR        | SP8        | 10 Jul 2012     | 10 Jul 2012        |                  |             | View Details |

Click "View Details" to bring up the details of the voucher of interest

| ome Vouchers                           | Invoice Support Documents                                     |   |                                                                           | Help                                       | Contact Us                                   | Logou        |
|----------------------------------------|---------------------------------------------------------------|---|---------------------------------------------------------------------------|--------------------------------------------|----------------------------------------------|--------------|
| > Vouchers > Voucher I                 | Details                                                       |   |                                                                           |                                            |                                              |              |
| Voucher Det                            | tails                                                         |   |                                                                           |                                            |                                              |              |
| Serial No:                             | 1049658                                                       | 0 | You claimed this vouch                                                    | her on 10/07/201                           | 12                                           |              |
| Pin No:                                | 6465                                                          | 0 | To un-claim this voucher, cli<br>info for this voucher, modify<br>button. | ck the "Un-Claim" b<br>the fields below an | utton. To update thi<br>d click the "Update" | e claim      |
| Product Code:                          | AMTHR                                                         | 0 | Participant Info:                                                         |                                            |                                              |              |
| Promo Code:                            |                                                               | 0 | First Name:                                                               | Acome                                      |                                              | 6            |
| Description:                           | AN ASTON MARTIN THRILL                                        | 0 | Last Name:                                                                | PLC                                        |                                              |              |
|                                        |                                                               |   | Telephone:                                                                | 0844 474 0400                              | 0                                            |              |
|                                        |                                                               |   | Email Address:*                                                           | redemptions@                               | acorne.info                                  |              |
| Expiry Date:                           | 31 October 2012                                               | 0 | Post Code:                                                                | HP14 3BY                                   | Look                                         | up 🤇         |
| Additional information<br>from Acorne: | The voucher has been extended<br>over the phone so the expiry | 0 | House Name / Number:                                                      | Acorne House                               |                                              | 0            |
|                                        | date on the voucher is different<br>to the system             |   | Street:                                                                   | 9 Lane Busine                              | ss Park                                      | 0            |
|                                        |                                                               |   | Locality:                                                                 | Lane End                                   |                                              |              |
|                                        |                                                               |   | Town:                                                                     | High Wycomb                                | 0                                            | _ 6          |
|                                        |                                                               |   | County:                                                                   | Buckinghamsh                               | hire                                         | _ 0          |
|                                        |                                                               |   | Experience Date:*                                                         | 10 July 2012                               |                                              |              |
|                                        |                                                               |   | Please ensure you enter a                                                 | in accurate experi                         | ence date as we                              | will email a |

- You may amend any participant information or the experience date if the voucher has not been included on an Invoice Support Document and click "Update" to save the changes
- To "Un-Claim" a voucher, if a participant has cancelled a booking, click "Un-Claim"
- If you have made a mistake in "Un-Claiming" a voucher, you can click "Back to Voucher Details" button and Claim the voucher again
- If successful, a confirmation message such as the following will be displayed:

The voucher has been successfully unclaimed.

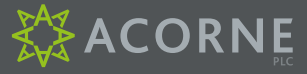

An ISD is provided to help you generate your own summary sales invoice. Note you may only include vouchers in an ISD if the experience has been delivered.

You may still wish to collect in vouchers from participants on the day, but these to not need to be sent to Acorne.

#### **GENERATE A NEW ISD**

- On the homepage click on "Generate a new Invoice Support Document"
- Or click on the "Invoice Support Documents" tab at the top of the page

|                                | - CARLE                                                                                                    |                           |                        | Logge | d in as REDEMPTIO | N CENTRE |
|--------------------------------|----------------------------------------------------------------------------------------------------|---------------------------|------------------------|-------|-------------------|----------|
| Home                           | Vouchers                                                                                                    | Invoice Support Documents |                        | Help  | Contact Us        | Logout   |
| ne                             |                                                                                                    |                           |                        |       |                   |          |
| Wel                            | come to                                                                                                    | the Acorne Sup            | lier Validation System |       |                   |          |
|                                | oome te                                                                                                    |                           | inci validation oyotom |       |                   |          |
| What w                         | ould you like to d                                                                                               | 0?                        |                        |       |                   |          |
| Vouche                         | rs                                                                                                    |                           |                        |       |                   |          |
| Lookup                         | or Claim a Vouci                                                                                                 | her                       |                        |       |                   |          |
| Search                         | your claimed vou                                                                                                 | ichers                    |                        |       |                   |          |
| Invoici                        | ng                                                                                                    |                           |                        |       |                   |          |
|                                | e a new Invoice                                                                                                  | Support Document          |                        |       |                   |          |
| General                        | and the second second second second second second second second second second second second second second second | ce Support Documents      |                        |       |                   |          |
| General<br>View yo             | ur previous Invo                                                                                                 | oo oupport boountonto     |                        |       |                   |          |
| General<br>View yo<br>Invoicin | ur previous Invo<br>g Roport                                                                                     |                           |                        |       |                   |          |

| indicates required | fields         |   |
|--------------------|----------------|---|
| Date From:         | 10th July 2012 | 0 |
| Date To:*          | 10th July 2012 | • |
|                    | Find Venabers  |   |

- ISD generation will default to include eligible vouchers from the last date that an ISD was created to today's date
- You may select a date earlier than today's by changing the "Date to" box if you wish
- Click "Find Vouchers" to list all eligible vouchers

#### Eligible vouchers are listed as follows:

| roduct Code | Promo Code | Voucher Serial No.   | Participant | Voucher Description                      | Date Claimed | Centre ID | Experience Date | Brand | Select Al |
|-------------|------------|----------------------|-------------|------------------------------------------|--------------|-----------|-----------------|-------|-----------|
| MTHR        |            | 1021532              | Acorne PLC  | AN ASTON MARTIN THRILL                   | 10 Jul 2012  | 125       | 10 Jul 2012     | v     |           |
| MTHR        |            | 1033696              | Acorne PLC  | AN ASTON MARTIN THRILL                   | 10 Jul 2012  | 125       | 10 Jul 2012     | E     |           |
| MTHR        |            | 1049615              | Acorne PLC  | AN ASTON MARTIN THRILL                   | 10 Jul 2012  | 125       | 10 Jul 2012     | v     | V         |
| MTHR        |            | 1049617              | Acorne PLC  | AN ASTON MARTIN THRILL                   | 10 Jul 2012  | 125       | 10 Jul 2012     | v     |           |
| NTHR        |            | 1049618              | Acorne PLC  | AN ASTON MARTIN THRILL                   | 10 Jul 2012  | 125       | 10 Jul 2012     | v     |           |
| MTHR        |            | 1049634              | Acorne PLC  | AN ASTON MARTIN THRILL                   | 10 Jul 2012  | 125       | 10 Jul 2012     | v     | V         |
| MTHR        |            | 1049658              | Acorne PLC  | AN ASTON MARTIN THRILL                   | 10 Jul 2012  | 125       | 10 Jul 2012     | v     |           |
| MTHR        |            | Sub Total: 7 Voucher | rs.         |                                          |              |           |                 |       |           |
| MTHR        | SP6        | 1069004              | Acorne PLC  | AN ASTON MARTIN THRILL (SP8)             | 10 Jul 2012  | 125       | 10 Jul 2012     | v     | V         |
| ITHR        | SPO        | 1079462              | Acorne PLC  | AN ASTON MARTIN THRILL (SP6)             | 10 Jul 2012  | 125       | 10 Jul 2012     | v     | V         |
| ATHR        | SPO        | 1101609              | Acorne PLC  | AN ASTON MARTIN THRILL (SP6)             | 10 Jul 2012  | 125       | 10 Jul 2012     | v     |           |
| MTHR        | SP6        | Sub Total: 3 Voucher | rs          |                                          |              |           |                 |       |           |
| RACE        |            | 1004897              | Acorne PLC  | A RACING DRIVER EXPERIENCE               | 10 Jul 2012  | 125       | 10 Jul 2012     | Е     |           |
| RACE        |            | 1129350              | Acorne PLC  | A RACING DRIVER EXPERIENCE               | 10 Jul 2012  | 125       | 10 Jul 2012     | v     |           |
| RACE        |            | 1130243              | Acorne PLC  | A SINGLE SEATER RACING DRIVER EXPERIENCE | 10 Jul 2012  | 125       | 10 Jul 2012     | v     | V         |
| RACE        |            | 1130430              | Acorne PLC  | A RACING DRIVER EXPERIENCE               | 10 Jul 2012  | 125       | 10 Jul 2012     | v     | V         |
| RACE        |            | Sub Total: 4 Voucher | rs          |                                          |              |           |                 |       |           |
|             |            | Total: 14 Vouchers   |             |                                          |              |           |                 |       |           |

- You may deselect specific vouchers from being included in the ISD by un-ticking the boxes on the right of the list if you wish and they will be included on the next ISD if still eligible
- Click "Generate ISD" and "Click here to open in a PDF format" to view the ISD

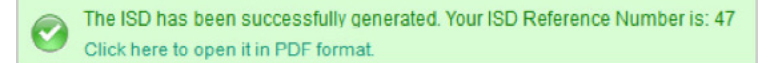

• You should save a copy of the ISD to attach to your own summary invoice

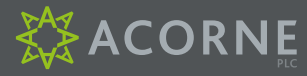

Acome PLC

Acorne House 9 Lane End Business Park

#### INVOICING WITH AN ISD

**Redemption Centre:** 

**Invoice Support Document** 

Redemption Centre ID: REDEMPTION CENTRE LTD

[...

REDEMPTION CENTRE LTD

| ISD Ref:        |               | 47                    |             |          |                                 |                 |              | High W             | ycombe            |
|-----------------|---------------|-----------------------|-------------|----------|---------------------------------|-----------------|--------------|--------------------|-------------------|
| Date From       | n:            | 10 July 20            | 012         |          |                                 |                 |              | н                  | Bucks<br>IP14 3BY |
| Date To:        |               | 10 July 20            | 012         |          |                                 |                 | F            | Phone: 01494       | 1887633           |
| Date Gene       | erated:       | 10 July 20            | )12         |          | ]                               | Ema             | ill: reder   | nptions@acc        | orne.into         |
| Product<br>Code | Promo<br>Code | Voucher<br>Serial No. | Participant |          | Voucher Description             | Date<br>Claimed | Centre<br>Id | Experience<br>Date | Brand             |
| AMTHR           | 1             | 1021532               | Acorne PLC  | AN ASTO  | N MARTIN THRILL                 | 10/07/2012      | 125          | 10/07/2012         | v                 |
| AMTHR           |               | 1033696               | Acorne PLC  | AN ASTO  | N MARTIN THRILL                 | 10/07/2012      | 125          | 10/07/2012         | E                 |
| AMTHR           |               | 1049615               | Acorne PLC  | AN ASTO  | N MARTIN THRILL                 | 10/07/2012      | 125          | 10/07/2012         | v                 |
| AMTHR           |               | 1049617               | Acorne PLC  | AN ASTO  | N MARTIN THRILL                 | 10/07/2012      | 125          | 10/07/2012         | v                 |
| AMTHR           | 20            | 1049618               | Acorne PLC  | AN ASTO  | N MARTIN THRILL                 | 10/07/2012      | 125          | 10/07/2012         | v                 |
| AMTHR           | 2             | 1049634               | Acorne PLC  | AN ASTO  | N MARTIN THRILL                 | 10/07/2012      | 125          | 10/07/2012         | v                 |
| AMTHR           | . A.          | 1049658               | Acorne PLC  | AN ASTO  | N MARTIN THRILL                 | 10/07/2012      | 125          | 10/07/2012         | v                 |
| AMTHR           |               | 7 vouchers            |             |          |                                 |                 |              |                    |                   |
|                 |               |                       |             |          |                                 |                 |              |                    |                   |
| AMTHR           | SP6           | 1069004               | Acorne PLC  | AN ASTO  | N MARTIN THRILL (SP6)           | 10/07/2012      | 125          | 10/07/2012         | v                 |
| AMTHR           | SP6           | 1079462               | Acorne PLC  | AN ASTO  | N MARTIN THRILL (SP6)           | 10/07/2012      | 125          | 10/07/2012         | v                 |
| AMTHR           | SP6           | 1101609               | Acorne PLC  | AN ASTO  | N MARTIN THRILL (SP6)           | 10/07/2012      | 125          | 10/07/2012         | v                 |
| AMTHR           | SP6           | 3 vouchers            |             |          |                                 |                 |              |                    |                   |
|                 |               |                       |             |          |                                 |                 |              |                    |                   |
| MRACE           |               | 1004897               | Acorne PLC  | A RACING | DRIVER EXPERIENCE               | 10/07/2012      | 125          | 10/07/2012         | E                 |
| MRACE           | 10            | 1129350               | Acorne PLC  | A RACING | DRIVER EXPERIENCE               | 10/07/2012      | 125          | 10/07/2012         | v                 |
| MRACE           |               | 1130243               | Acorne PLC  | A SINGLE | SEATER RACING DRIVER EXPERIENCE | 10/07/2012      | 125          | 10/07/2012         | v                 |
| MRACE           |               | 1130430               | Acorne PLC  | A RACING | DRIVER EXPERIENCE               | 10/07/2012      | 125          | 10/07/2012         | v                 |
| MRACE           | ×             | 4 vouchers            |             |          |                                 |                 |              |                    |                   |
|                 |               |                       |             |          |                                 |                 |              |                    |                   |
|                 | TOTAL         | 14                    |             |          |                                 |                 |              |                    |                   |
|                 |               |                       |             |          |                                 |                 |              |                    |                   |
|                 |               |                       |             |          |                                 |                 |              |                    |                   |

You may now prepare your summary invoice and email it to redemptions@acornesvs.co.uk Please ensure you note the ISD reference number on the face of your invoice and attach the ISD to your email.

The vouchers are sorted and sub-totalled by product to help you easily create a simple summary invoice, such as the example on page 13.

#### Alternatively post your ISD and invoice to:

Redemptions Team, Acorne PLC, Acorne House, Unit 9 Lane End Business Park, Lane End, High Wycombe, Bucks, HP14 3BY

Payments will be made by BACS on the next appropriate payment run.

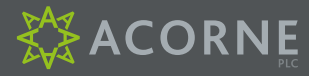

#### Sample Summary Invoice

#### INVOICE

To: Acorne Plc Acorne House 9 Lane End Business Park High Wycombe Bucks HP14 3BY From: Redemption Centre Ltd Redemption House The Street High Wycombe Bucks HP12 3AB

Tel: 01494 012 456 Email: admin@redempctr.co.uk

Vat no: 1234567890

Invoice No. 1234567

Invoice Date: 10/7/2012

ISD Ref: 47

| Product<br>Code | Promo | Description         | Cost<br>ex vat | Oty | Total<br>ex vat | Vat     | Total<br>inc vat |
|-----------------|-------|---------------------|----------------|-----|-----------------|---------|------------------|
| AMTHR           |       | Aston Martin Thrill | £59.00         | 7   | £413.00         | £82.60  | £495.60          |
| AMTHR           | SP6   | Aston Martin Thrill | £45.00         | 3   | £135.00         | £27.00  | £162.00          |
| MRACE           |       | Racing Driver Exp   | £103.50        | 4   | £414.00         | £82.80  | £496.80          |
|                 |       |                     | Totals         |     | £962.00         | £192.40 | £1,154.40        |

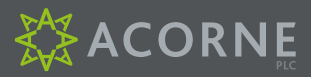

#### **VIEW A PREVIOUS ISD**

- You can access previous ISDs by clicking "View your previous Invoice Support Documents"
- Or hover over the "Invoice Support Documents" tab on the top bar and clicking the "View your previous Invoice Support Documents"

| ₩A       | CORN                | E                                           |               | Logge | ed in as REDEMPTIO | N CENTRE LTD |
|----------|---------------------|---------------------------------------------|---------------|-------|--------------------|--------------|
| Home     | Vouchers            | Invoice Support Documents                   |               | Help  | Contact Us         | Logout       |
| Home     |                     | Generate a new Invoice Suppo                | ument         |       |                    |              |
| Ma       |                     | View your previous Invoice Sup<br>Documents | lation System |       |                    |              |
| vvei     | come to             | Invoicing Report                            | aation System |       |                    |              |
| What w   | ould you like to do | ?                                           |               |       |                    |              |
| Vouche   | rs                  |                                             |               |       |                    |              |
| Lookup   | or Claim a Vouch    | er i                                        |               |       |                    |              |
| Search   | your claimed voud   | hers                                        |               |       |                    |              |
| Invoici  | ng                  |                                             |               |       |                    |              |
| General  | e a new Invoice S   | upport Document                             |               |       |                    |              |
| View yo  | ur previous Invoic  | e Support Documents                         |               |       |                    |              |
| Invoicin | g Report            |                                             |               |       |                    |              |
|          |                     |                                             |               |       |                    |              |

On the "Your Previous Invoice Support Documents" page, you can trace a particular ISD of interest

| Your Previo              | ous Invoice Support          | Documents |
|--------------------------|------------------------------|-----------|
| Enter any search criteri | a into the text boxes below: |           |
| Voucher Serial No:       |                              | 0         |
| Participant Name:        |                              | 0         |
| SD Reference No:         | Please select \$             |           |

- To locate an ISD that invoiced for a specific voucher, you may fill in the "Voucher Serial No" field and "Search"
- To locate an ISD that contains voucher(s) from a particular participant you may search their name in the "Participant Name" field and "Search"
- The "ISD Reference No" drop down list shows ISDs you have created. Click the ISD reference number of interest

| SD Reference No: | ✓ Please select | C |
|------------------|-----------------|---|
|                  | 47 (10/07/2012) |   |
|                  | 46 (09/07/2012) |   |
|                  | 45 (08/07/2012) |   |
|                  | 44 (07/07/2012) |   |
|                  | 43 (06/07/2012) |   |
|                  | 42 (05/07/2012) |   |
|                  | 41 (04/07/2012) |   |
|                  | 40 (03/07/2012) |   |
|                  | 39 (02/07/2012) |   |

Or to view a list of all previous ISDs, leave all fields blank and "Search"

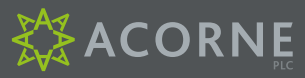

#### Search results are shown listing the date generated, the date ranged covered and the number of vouchers included

| 'age Number: 1 +   |                              |                  |              |            |                 |                    |                  |             | next         |
|--------------------|------------------------------|------------------|--------------|------------|-----------------|--------------------|------------------|-------------|--------------|
| Voucher Serial No. | Voucher Desciption           | Participant Name | Product Code | Promo Code | Claimed<br>Date | Experience<br>Date | Involced<br>Date | ISD Ref No. |              |
| 1004897            | A RACING DRIVER EXPERIENCE   | Acome PLC        | MRACE        |            | 10 Jul 2012     | 10 Jul 2012        |                  |             | View Details |
| 1021532            | AN ASTON MARTIN THRILL       | Acome PLC        | AMTHR        |            | 10 Jul 2012     | 10 Jul 2012        |                  |             | View Details |
| 1033696            | AN ASTON MARTIN THRILL       | Acome PLC        | AMTHR        |            | 10 Jul 2012     | 10 Jul 2012        |                  |             | View Details |
| 1049615            | AN ASTON MARTIN THRILL       | Acome PLC        | AMTHR        |            | 10 Jul 2012     | 10 Jul 2012        |                  |             | View Details |
| 1049617            | AN ASTON MARTIN THRILL       | Acome PLC        | AMTHR        |            | 10 Jul 2012     | 10 Jul 2012        |                  |             | View Details |
| 1049618            | AN ASTON MARTIN THRILL       | Acome PLC        | AMTHR        |            | 10 Jul 2012     | 10 Jul 2012        |                  |             | View Details |
| 1049634            | AN ASTON MARTIN THRILL       | Acome PLC        | AMTHR        |            | 10 Jul 2012     | 10 Jul 2012        |                  |             | View Details |
| 1049668            | AN ASTON MARTIN THRILL       | Acome PLC        | AMTHR        |            | 10 Jul 2012     | 10 Jul 2012        |                  |             | View Dotails |
| 1069004            | AN ASTON MARTIN THRILL (SP6) | Acome PLC        | AMTHR        | SP6        | 10 Jul 2012     | 10 Jul 2012        |                  |             | View Details |

To view an ISD:

- On-Screen click "View details"
- As a PDF document click "View PDF"

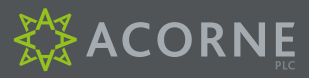

#### **INVOICING REPORT**

.

.

The "Invoicing Report" allows you to review vouchers claimed but not invoiced. This may help plan future invoicing.

| <b>ACORN</b>              | <b>E</b><br>nc                              |                | Logge | d in as REDEMPTIO | N CENTRE LTD |
|---------------------------|---------------------------------------------|----------------|-------|-------------------|--------------|
| Home Vouchers             | Invoice Support Documents                   |                | Help  | Contact Us        | Logout       |
| Home                      | Generate a new Invoice Support              | locument       |       |                   |              |
| Walaamata                 | View your previous Invoice Sup<br>Documents | detion Suntain |       |                   |              |
| weicome to                | Invoicing Report                            | ation System   |       |                   |              |
| What would you like to do | ?                                           |                |       |                   |              |
| Vouchers                  |                                             |                |       |                   |              |
| Lookup or Claim a Vouch   | er                                          |                |       |                   |              |
| Search your claimed your  | chers                                       |                |       |                   |              |
| Invoicing                 |                                             |                |       |                   |              |
| Generate a new Invoice S  | upport Document                             |                |       |                   |              |
| View your previous Invoid | e Support Documents                         |                |       |                   |              |
| Invoicing Report          |                                             |                |       |                   |              |
|                           |                                             |                |       |                   |              |
|                           |                                             |                |       |                   |              |

Click "Invoicing Report" on the homepage or hover over the "Invoice Support Documents" tab on the green bar and select "Invoicing Report"

|              | nows voucher | s that are eligable f | or invoicing | up to the date specified below.               |              |           |                 |       |  |  |
|--------------|--------------|-----------------------|--------------|-----------------------------------------------|--------------|-----------|-----------------|-------|--|--|
| Date To:     |              | 31 October 2012       |              |                                               |              |           |                 |       |  |  |
|              |              | Search                |              |                                               |              |           |                 |       |  |  |
|              |              |                       |              |                                               |              |           |                 |       |  |  |
| Vouchers i   | ncluded ava  | ailable to invoice    | e on 31 Oc   | tober 2012:                                   |              |           |                 |       |  |  |
| Product Code | Promo Code   | Voucher Serial No.    | Participant  | Voucher Description                           | Date Claimed | Centre ID | Experience Date | Brand |  |  |
| AMTHR        |              | 930489                | MR VIP       | AN ASTON MARTIN THRILL                        | 06/07/2012   | 125       | 09/09/2012      | v     |  |  |
| AMTHR        | •            | 1 vouchers            |              |                                               |              |           |                 |       |  |  |
| SILTH        | SP45         | 1120690               | MR VIP       | A SILVERSTONE THRILL CHOICE - WEEKDAYS - SP45 | 18/07/2012   | 125       | 09/10/2012      | L     |  |  |
|              | SP45         | 1 vouchers            |              |                                               |              |           |                 |       |  |  |
| SILTH        |              |                       |              |                                               |              |           |                 |       |  |  |

Select the date to which you wish to list the vouchers in the "Date to" field and "Search"

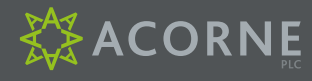

For queries, in the first instance, please see the "Help" tab which has FAQs that may help you

If your query is not covered by the FAQs, please see the following points of contact:

#### **REDEMPTIONS TEAM**

Tel: 01494 957066 redemptions@acornesvs.co.uk

#### **SVS TECHNICAL TEAM**

Tel: 01494 887 633 svstechsupport@acornesvs.co.uk

#### **FINANCE TEAM**

Tel: 01494 957066 accounts@acornesvs.co.uk

#### **POSTAL ADDRESS**

Acorne Plc, Stamford House, Boston Drive, Bourne End, Buckinghamshire, SL8 5YS

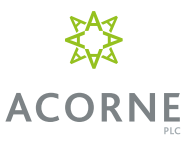

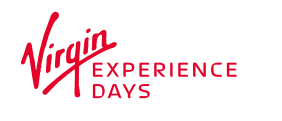

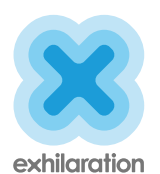

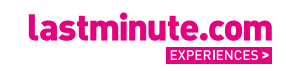

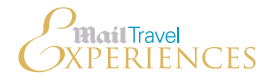